MINERVA

## How to changes slider images

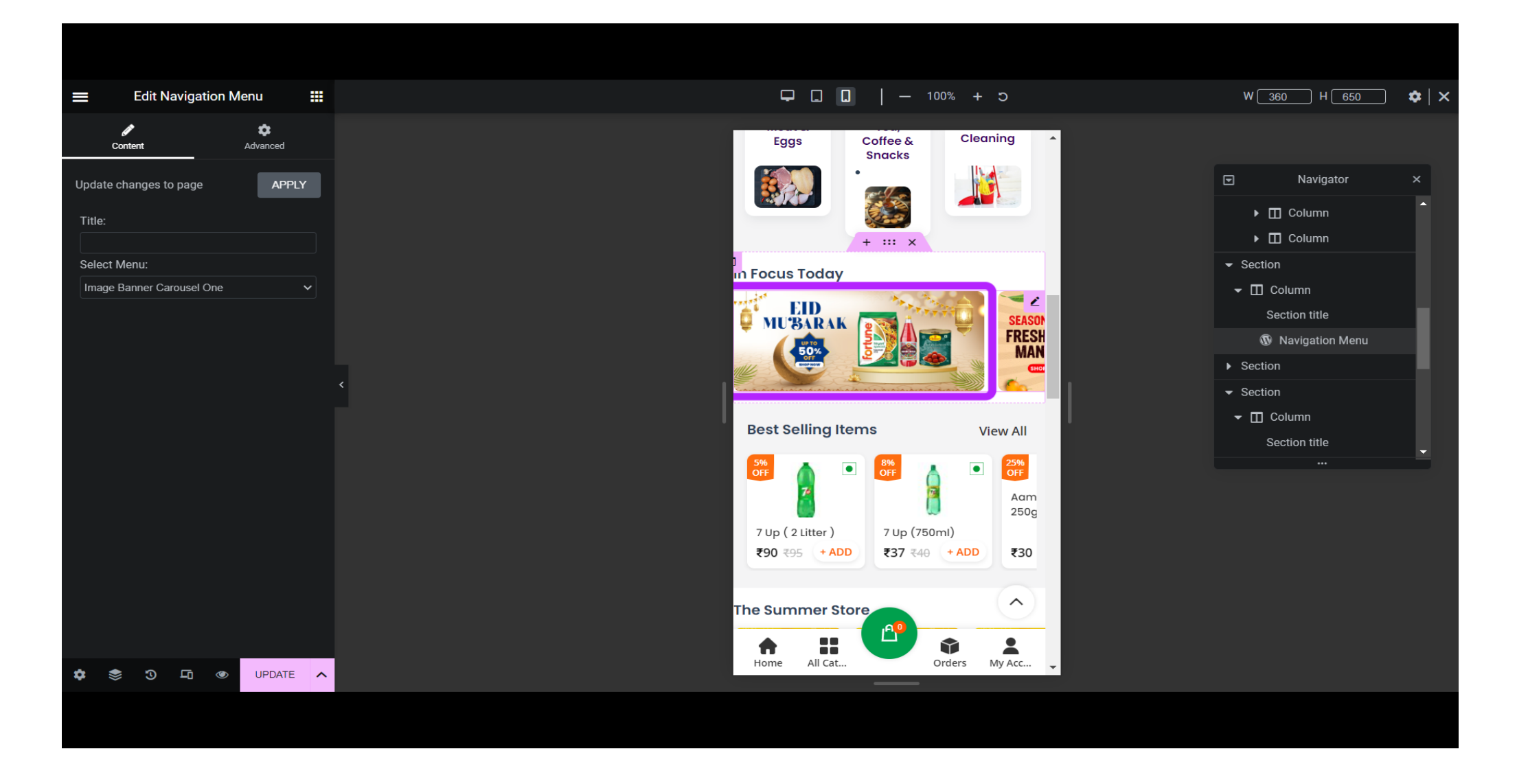

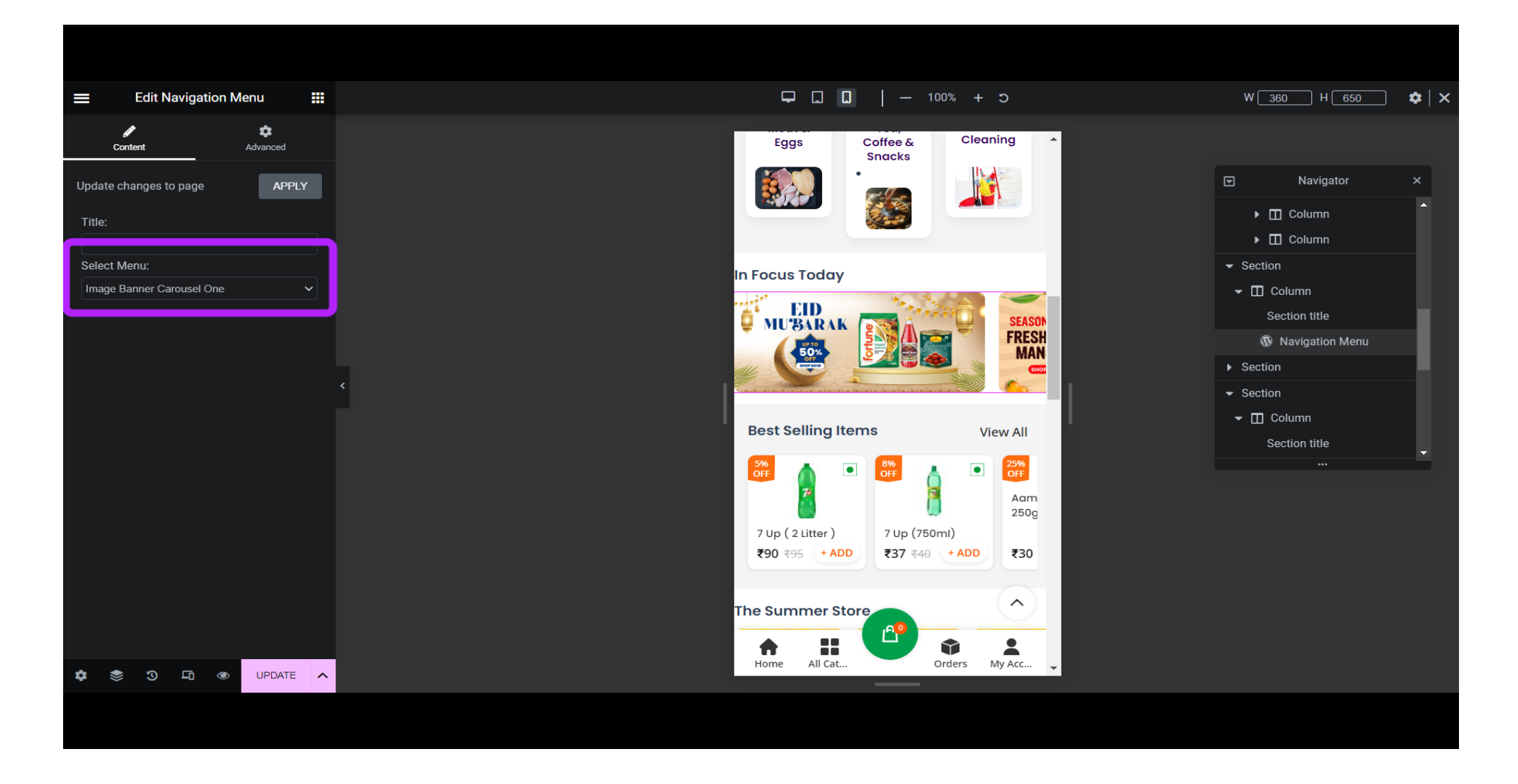

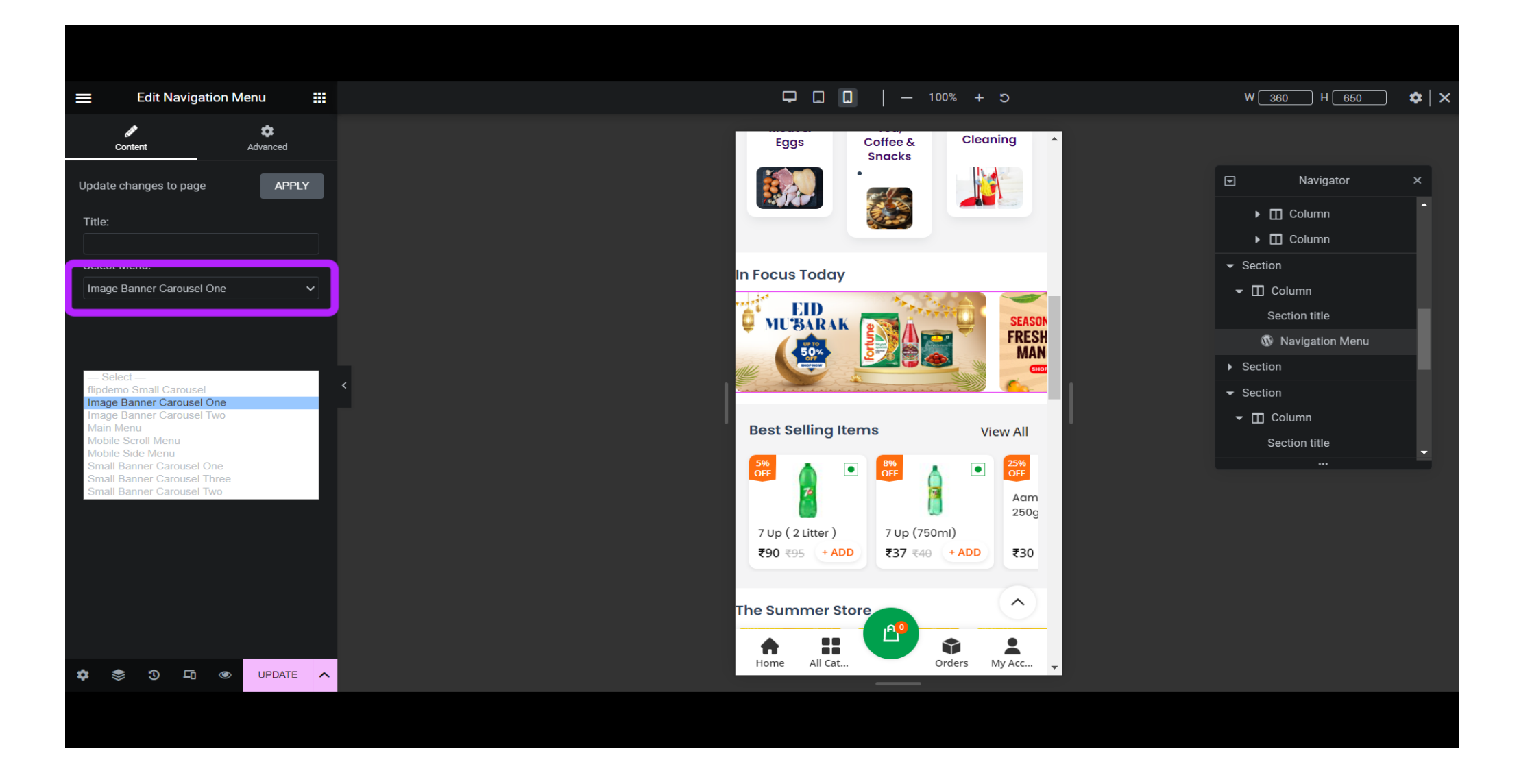

| <ul> <li>storebazar</li> <li>Products</li> </ul> | 0 + New X PantyBazaar                                                                    | In Dismiss this notice                                                                                                    | Howdy, mobilegrocery 📃 |  |  |  |
|--------------------------------------------------|------------------------------------------------------------------------------------------|----------------------------------------------------------------------------------------------------|------------------------|--|--|--|
| BeRocket                                         | begin instanting plagnis   begin apaating plag                                           |                                                                                                    |                        |  |  |  |
| Analytics                                        | Please, activate your purchase code for the WoodMart theme and enable auto updates here. |                                                                                                    |                        |  |  |  |
| 🕐 Marketing                                      | Dismiss Notice                                                                           |                                                                                                    |                        |  |  |  |
| <ul><li>Elementor</li><li>Templates</li></ul>    | Edit Menus Manage Locations                                                              |                                                                                                    |                        |  |  |  |
| ✗ Appearance                                     | Select a menu to edit: Image Banner Carous                                               | el One   Select or create a new menu. Do not forget to save your changes!                                                      |                        |  |  |  |
| Themes<br>Customize                              | Add menu items                                                                           | Menu structure                                                                                                    |                        |  |  |  |
| Menus                                            | Pages 🔺                                                                                  | Menu Name Image Banner Carousel One                                                                                            |                        |  |  |  |
| Theme File Editor                                | Most Recent View All Search                                                              | Drag the items into the order you prefer. Click the arrow on the right of the item to reveal additional configuration options. |                        |  |  |  |
| 💢 Theme Settings                                 | Scooty Demo — Elementor                                                                  | Bulk Select                                                                                                    |                        |  |  |  |
| MantyBazaar                                      | <ul> <li>Spectacles Demo — Elementor</li> <li>Jewellery Demo — Elementor</li> </ul>      | Banner1 Custom Link 🔻                                                                                                    |                        |  |  |  |
| Flugins (2)                                      | Fashion Demo — Elementor                                                                 |                                                                                                    |                        |  |  |  |
| Sidebars                                         | Cart — Elementor                                                                         | Banner2 Custom Link 🔻                                                                                                    |                        |  |  |  |
| Lisers                                           | Refund and Returns Policy — Elementor                                                    | Banner3 Custom Link 🔻                                                                                                    |                        |  |  |  |
| <ul> <li>Tools</li> <li>All-in-One WP</li> </ul> | Select All Add to Menu                                                                   | Save Menu Delete Menu                                                                                                    |                        |  |  |  |
|                                                  |                                                                                          |                                                                                                    |                        |  |  |  |
|                                                  |                                                                                          |                                                                                                    |                        |  |  |  |

| 🚯 🕋 storebazar 📀 2                            | 🎔 0 🕂 New 🔀 PantyBazaar                                                                        |                                                                                                 | Howdy, mobilegrocery 📃 |  |  |  |  |
|-----------------------------------------------|------------------------------------------------------------------------------------------------|-------------------------------------------------------------------------------------------------|------------------------|--|--|--|--|
|                                               | This theme recommends the following plugins: Contact Fo                                        | rm 7, MailChimp for WordPress and WPBakery Page Builder.                                        | 8                      |  |  |  |  |
|                                               | There is an update available for: <i>Elementor</i> .                                           |                                                                                                 |                        |  |  |  |  |
| Products                                      | Begin installing plugins   Begin updating plugin   Dismiss                                     | his notice                                                                                      |                        |  |  |  |  |
| 🖋 BeRocket                                    |                                                                                                |                                                                                                 |                        |  |  |  |  |
| Analytics                                     | Please, activate your purchase code for the WoodMart them<br>Where can I get my purchase code? | ease, activate your purchase code for the WoodMart theme and enable auto updates here.          |                        |  |  |  |  |
| 🐢 Marketing                                   | Dismiss Notice                                                                                 |                                                                                                 |                        |  |  |  |  |
| <ul><li>Elementor</li><li>Templates</li></ul> | Edit Menus Manage Locations                                                                    |                                                                                                 |                        |  |  |  |  |
| 🔊 Appearance                                  | Select a menu to ec : Image Banner Carousel One                                                | Select or create a new menu. Do not forget to save your changes!                                |                        |  |  |  |  |
| Themes<br>Customize<br>Widgets                | Add menu items Menu s                                                                          | ructure                                                                                         |                        |  |  |  |  |
| Menus                                         | Pages Flipdemo Small Carousel                                                                  | Carousel One                                                                                    |                        |  |  |  |  |
| Install Plugins<br>Theme File Editor          | Most Recent View Mobile Scroll Menu                                                            | ou prefer. Click the arrow on the right of the item to reveal additional configuration options. |                        |  |  |  |  |
| 💢 Theme Settings                              | Scooty Demo Mobile Side Menu (Main Menu, I                                                     | Aobile Side Menu)                                                                               |                        |  |  |  |  |
| 💢 PantyBazaar                                 | Small Banner Carousel One<br>Small Banner Carousel Three                                       |                                                                                                 |                        |  |  |  |  |
| 🖌 Plugins (2)                                 | Jewellery Demo Small Banner Carousel Two                                                       | Custom Link 🔻                                                                                   |                        |  |  |  |  |
| I Sidebars                                    | flipdemo — Elementor                                                                           |                                                                                                 |                        |  |  |  |  |
| Snippets                                      | Cart — Elementor Refund and Returns Policy —                                                   | r2 Custom Link 🔻                                                                                |                        |  |  |  |  |
| 🕹 Users                                       | Elementor Save Save                                                                            | Tenu Delete Menu                                                                                |                        |  |  |  |  |
|                                               |                                                                                                |                                                                                                 |                        |  |  |  |  |

| 🔞 🕈 storebazar 📀 2                            | 2 👎 0 🕂 New 🔀 PantyBazaar                                                          |                                                                                                    | Howdy, mobilegrocery 📗 |  |  |
|-----------------------------------------------|------------------------------------------------------------------------------------|----------------------------------------------------------------------------------------------------|------------------------|--|--|
| Waa WaaCommerce                               | This theme recommends the following plugi                                          | ns: Contact Form 7, MailChimp for WordPress and WPBakery Page Builder.                                                         | U                      |  |  |
|                                               | There is an update available for: <i>Elementor</i> .                               |                                                                                                    |                        |  |  |
| Products                                      | Begin installing plugins   Begin updating plu                                      | gin   Dismiss this notice                                                                                                    |                        |  |  |
| 🖋 BeRocket                                    |                                                                                    |                                                                                                    |                        |  |  |
| Analytics                                     | Please, activate your purchase code for the W<br>Where can I get my purchase code? | oodMart theme and enable auto updates here.                                                                                    | 8                      |  |  |
| 🖗 Marketing                                   | Dismiss Notice                                                                     |                                                                                                    |                        |  |  |
| <ul><li>Elementor</li><li>Templates</li></ul> | Edit Menus Manage Locations                                                        |                                                                                                    |                        |  |  |
| 🔊 Appearance 🖌                                | Select a menu to edit: Image Banner Carou                                          | sel One Select c create a new menu. Do not forget to save your changes!                                                        |                        |  |  |
| Themes<br>Customize<br>Widgets                | Add menu items                                                                     | Menu structure                                                                                                    |                        |  |  |
| Menus                                         | Pages 🔺                                                                            | Menu Name Image Banner Carousel One                                                                                            |                        |  |  |
| Install Plugins<br>Theme File Editor          | Most Recent View All Search                                                        | Drag the items into the order you prefer. Click the arrow on the right of the item to reveal additional configuration options. |                        |  |  |
| 🐹 Theme Settings                              | Scooty Demo — Elementor                                                            | Bulk Select                                                                                                    |                        |  |  |
| 🐹 PantyBazaar                                 | Spectacles Demo — Elementor                                                        |                                                                                                    |                        |  |  |
| 🖌 Plugins 😰                                   | Jewellery Demo — Elementor                                                         | Banner1 Custom Link 🔻                                                                                                    |                        |  |  |
| 🛱 Sidebars                                    | flipdemo – Elementor                                                               |                                                                                                    |                        |  |  |
|                                               | Cart — Elementor                                                                   | Banner2 Custom Link V                                                                                                    |                        |  |  |
| Lisers                                        | Refund and Returns Policy —     Elementor                                          | Save Menu Delete Menu                                                                                                    |                        |  |  |

| . compositor                                                                                                    |                                                                                                    |                                                                                                    |
|----------------------------------------------------------------------------------------------------|----------------------------------------------------------------------------------------------------|----------------------------------------------------------------------------------------------------|
| Appearance                                                                                                    | Edit Menus Manage Locations                                                                                                    |                                                                                                    |
| hemes<br>Lustomize<br>Vidgets                                                                                                 | Select a menu to edit: Image Banner Carous                                                                                                    | el One   Select or create a new menu. Do not forget to save your changes!                                                                                                    |
| <b>lenus</b><br>ostall Plugins                                                                                                | Add menu items                                                                                                    | Menu structure                                                                                                    |
| heme File Editor                                                                                                    | Pages 🔺                                                                                                    | Menu Name Image Banner Carousel One                                                                                                    |
| <ul> <li>Theme Settings</li> <li>PantyBazaar</li> <li>Plugins 2</li> <li>Sidebars</li> <li>Snippets</li> <li>Users</li> </ul> | Most Recent View All Search           Scooty Demo — Elementor           Spectacles Demo — Elementor           Jewellery Demo — Elementor           Fashion Demo — Elementor           flipdemo — Elementor           Cart — Elementor | Drag the items into the order you prefer. Click the arrow on the right of the item to reveal additional configuration options.          Bulk Select         Banner1       Menu Image         Custom Link             Banner2       Custom Link |
| <ul> <li>Tools</li> <li>All-in-One WP<br/>Migration</li> </ul>                                                                | Refund and Returns Policy — Elementor  ddd to Menu                                                                                                    | Banner3 Custom Link 💌                                                                                                    |
| Settings                                                                                                    | Posts                                                                                                    | Bulk Select                                                                                                    |
| <ul> <li>Menu Image 1</li> <li>Slider Revolution</li> </ul>                                                                   | Landing Pages 🔹                                                                                                    | Menu Settings                                                                                                    |
|                                                                                                    |                                                                                                    |                                                                                                    |

| 🚯 🚡 storebazar 😯           | 2 PantyBa            | 328ar                                                                                                 |         | Howdy, mobilegrocery |
|----------------------------|----------------------|----------------------------------------------------------------------------------------------------|---------|----------------------|
| 🕐 Marketing                |                      |                                                                                                    |         |                      |
|                            | Image & Icon Buttons | Badges & Bubbles                                                                                      |         | Close                |
| Elementor                  |                      |                                                                                                    |         | close                |
| 🗁 Templates                | and the              |                                                                                                    | Preview |                      |
| Appearance                 | litle position       | Hide   Above   Below   Before   After Controls the position of the title reggarding the image or icon |         |                      |
|                            |                      |                                                                                                    | 100 M   |                      |
| Customize                  | Use Icon/image:      |                                                                                                    |         |                      |
| Widgets                    |                      | You can use an image or an Icon                                                                       |         |                      |
| Menus                      |                      |                                                                                                    |         |                      |
| Install Plugins            | Image 🗧 🗷 Remove     | Image on hover Set image on hover                                                                     |         |                      |
| Theme File Editor          |                      |                                                                                                    |         |                      |
| 😿 Theme Settings           |                      |                                                                                                    |         |                      |
| DantyBazaar                | Image size           | Original Size 🗸                                                                                       |         |                      |
|                            |                      |                                                                                                    |         |                      |
| Piugins 2                  |                      |                                                                                                    |         |                      |
| Sidebars                   |                      |                                                                                                    |         |                      |
| Snippets                   |                      |                                                                                                    |         |                      |
| 👗 Users                    |                      |                                                                                                    |         |                      |
| 🖋 Tools                    |                      |                                                                                                    |         |                      |
| All-in-One WP<br>Migration |                      |                                                                                                    |         | Save Changes         |
| It Settings                |                      |                                                                                                    |         |                      |
|                            |                      |                                                                                                    |         |                      |
|                            |                      |                                                                                                    |         |                      |
|                            |                      |                                                                                                    |         |                      |

| 🔞 📸 storebazar 📀                                                             | 2 👎 0 🕂 New 🔀 PantyBaz | aar                                                                                                    |    |             | Howdy, mobilegrocery 📃 |
|------------------------------------------------------------------------------|------------------------|----------------------------------------------------------------------------------------------------|----|-------------|------------------------|
| <ul><li>Marketing</li><li>Elementor</li></ul>                                | Image & Icon Buttons   | Badges & Bubbles                                                                                                    |    |             | Close                  |
| <ul><li>Templates</li><li>Appearance</li></ul>                               | Title position         | Hide        Above        Below        Before        After Controls the position of the title reggarding the image or icon | Pr | review      |                        |
| Themes<br>Customize<br>Widgets<br>Mogure                                     | Use lcon/image:        | <ul> <li>Image O Icon</li> <li>You can use an image or an Icon</li> </ul>                                                 |    |             |                        |
| Menus<br>Install Plugins<br>Theme File Editor                                | Image Set image        | mage on hover Set image on hover                                                                                          |    |             |                        |
| <ul> <li>Theme Settings</li> <li>PantyBazaar</li> <li>Plugins (2)</li> </ul> | Image size             | Original Size 🗸                                                                                                    |    |             |                        |
| Sidebars                                                                     |                        |                                                                                                    |    |             |                        |
| Snippets                                                                     |                        |                                                                                                    |    |             |                        |
| 🖋 Tools                                                                      |                        |                                                                                                    |    |             |                        |
| All-in-One WP<br>Migration                                                   |                        |                                                                                                    |    | Save Change | s                      |
| 11 Settings                                                                  |                        |                                                                                                    |    |             |                        |
|                                                                              |                        |                                                                                                    |    |             |                        |
|                                                                              |                        |                                                                                                    |    |             |                        |

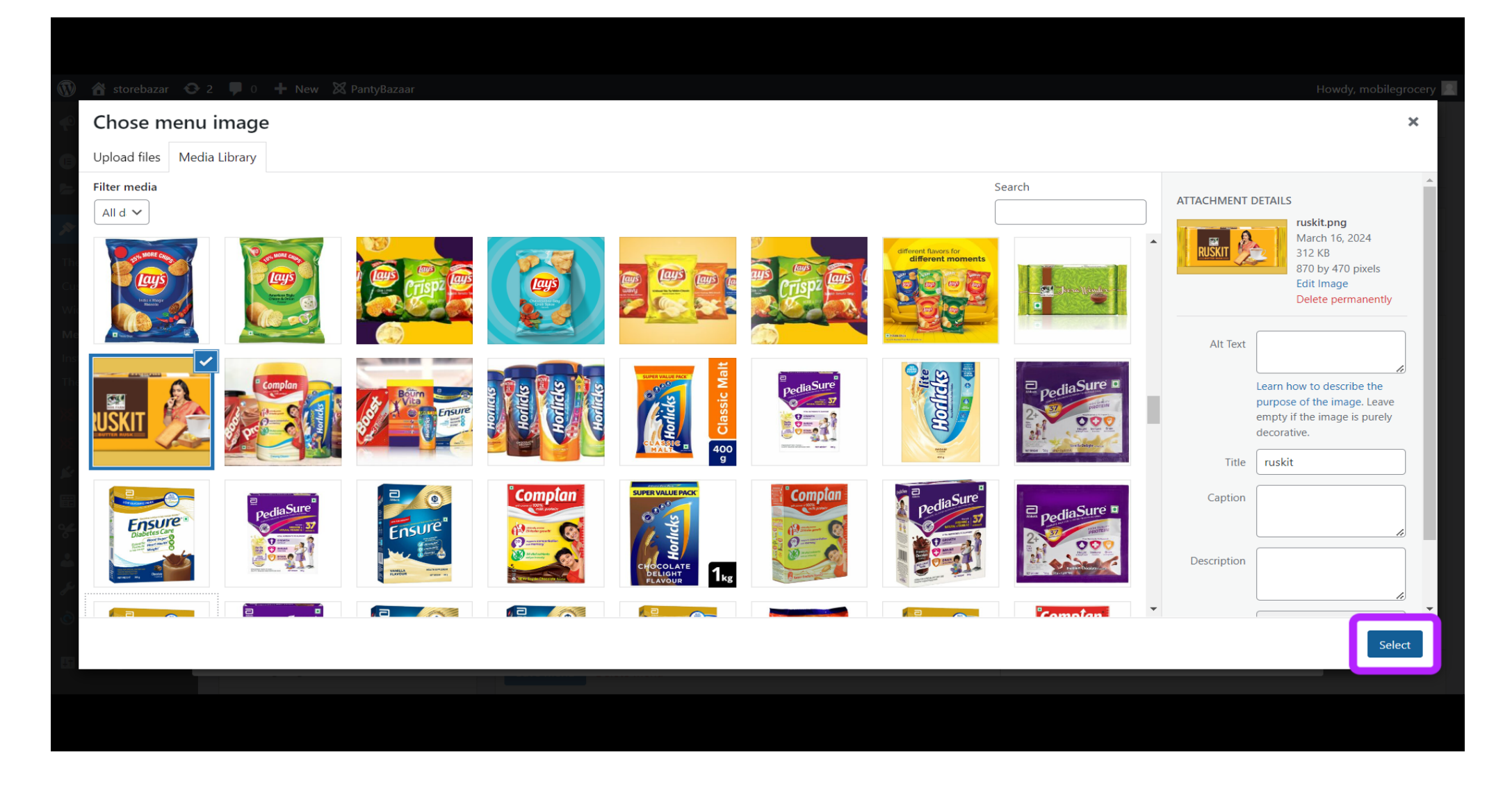

| 🔞 🗥 storebazar 📀 2                                   | 2 📮 0 🕂 New 🔀 PantyBa | zaar                                                            |         | Howdy, mobilegrocery 🔲 |
|------------------------------------------------------|-----------------------|-----------------------------------------------------------------|---------|------------------------|
| Marketing                                            | Image & Icon Buttons  | Badges & Bubbles                                                |         | ×<br>Close             |
| <ul><li>Elementor</li><li>Templates</li></ul>        | Title position        |                                                                 | Preview |                        |
| Appearance                                           |                       | Controls the position of the title reggarding the image or icon |         |                        |
| Customize<br>Widgets                                 | Use Icon/image:       | ● Image ○ Icon<br>You can use an image or an Icon               |         |                        |
| <b>Menus</b><br>Install Plugins<br>Theme File Editor | Image Remove          | Image on hover Set image on hover                               |         |                        |
| ₩ Theme Settings<br>₩ PantyBazaar                    | Image size            | Original Size 🗸                                                 |         |                        |
| <ul><li>Plugins 2</li><li>Sidebars</li></ul>         |                       |                                                                 |         |                        |
| Snippets                                             |                       |                                                                 |         |                        |
| 差 Tools                                              |                       |                                                                 |         |                        |
| All-in-One WP<br>Migration                           |                       |                                                                 | 1       | Save Changes           |
| It Settings                                          |                       |                                                                 |         |                        |
|                                                      |                       |                                                                 |         |                        |
|                                                      |                       |                                                                 |         |                        |

| 🔞 🎢 storebazar 📀 2                                                   | 2 🛡 0 🕂 New 🔀 PantyBa | azaar                                                                     |         | Howdy, mobilegrocery |
|----------------------------------------------------------------------|-----------------------|---------------------------------------------------------------------------|---------|----------------------|
| Marketing     Elementor                                              | Image & Icon Buttons  | Badges & Bubbles                                                          |         | ×                    |
| <ul><li>Templates</li><li>Appearance</li></ul>                       | Title position        | Hide                                                                      | Preview |                      |
| Themes<br>Customize<br>Widgets<br><b>Menus</b>                       | Use Icon/image:       | <ul> <li>Image C Icon</li> <li>You can use an image or an Icon</li> </ul> |         |                      |
| Install Plugins<br>Theme File Editor<br>X Theme Settings             | Image Remove          | Image on hover Set image on hover                                         |         |                      |
| <ul> <li>PantyBazaar</li> <li>Plugins 2</li> <li>Gidebara</li> </ul> | Image size            | Original Size 🗸                                                           |         |                      |
| <ul> <li>Soldebars</li> <li>Snippets</li> <li>Users</li> </ul>       |                       |                                                                           |         |                      |
| <ul> <li>Tools</li> <li>All-in-One WP<br/>Migration</li> </ul>       |                       |                                                                           | Save Ch | anges                |
| Setungs                                                              |                       |                                                                           |         |                      |

| 🕅 📸 storebazar 📀 2                            | O + New X PantyBazaar                                                                                                    | Howdy                                                                                                    | mobilegrocery |
|-----------------------------------------------|----------------------------------------------------------------------------------------------------|----------------------------------------------------------------------------------------------------|---------------|
| Marketing                                     | Dismiss Notice                                                                                                    |                                                                                                    |               |
| <ul><li>Elementor</li><li>Templates</li></ul> | Edit Menus Manage Locations                                                                                                    |                                                                                                    |               |
| Appearance                                    | Select a menu to edit: Image Banner Carous                                                                                      | el One  Select or create a new menu. Do not forget to save your changes!                                                       |               |
| iemes<br>ustomize<br>'idgets                  | Add menu items                                                                                                    | Menu structure                                                                                                    |               |
| lenus                                         | Pages 🔺                                                                                                    | Menu Name Image Banner Carousel One                                                                                            |               |
| stall Plugins<br>neme File Editor             | Most Recent View All Search                                                                                                    | Drag the items into the order you prefer. Click the arrow on the right of the item to reveal additional configuration options. |               |
| Theme Settings<br>PantyBazaar<br>Plugins (2)  | Scooty Demo — Elementor         Spectacles Demo — Elementor         Jewellery Demo — Elementor         Fashion Demo — Elementor | Banner1 • Menu Image Custom Li k                                                                                               |               |
| Sidebars Snippets                             | flipdemo — Elementor     Cart — Elementor     Refund and Returns Policy —                                                       | Banner2 Custom Link 🔻                                                                                                    |               |
| Users                                         | Elementor                                                                                                    | Banner3 Custom Link 💌                                                                                                    |               |
| Tools                                         | Select All Add to Menu                                                                                                    |                                                                                                    |               |
| All-in-One WP<br>Migration                    | Posts 💌                                                                                                    | Bulk Select                                                                                                    |               |
| Settings                                      | Landing Pages 🔹                                                                                                    | Save Menu Delete Menu                                                                                                    |               |

| 🕈 storebazar 🛛 😯 2          | 🏓 0 🕂 New 🔀 PantyBazaar                                                        | Howdy, mo                                                                                                    | obilegrocery |
|-----------------------------|--------------------------------------------------------------------------------|----------------------------------------------------------------------------------------------------|--------------|
| rketing                     | Dismiss Notice                                                                 |                                                                                                    |              |
| ementor<br>mplates          | Edit Menus Manage Locations                                                    |                                                                                                    |              |
| opearance                   | Select a menu to edit: Image Banner Carouse                                    | el One    Select or create a new menu. Do not forget to save your changes!                                                     |              |
| es<br>mize<br>ets           | Add menu items                                                                 | Menu structure                                                                                                    |              |
| IS                          | Pages 🔺                                                                        | Menu Name Image Banner Carousel One                                                                                            |              |
| Plugins<br>e File Editor    | Most Recent View All Search                                                    | Drag the items into the order you prefer. Click the arrow on the right of the item to reveal additional configuration options. |              |
| neme Settings<br>antyBazaar | Scooty Demo — Elementor Spectacles Demo — Elementor Hewellery Demo — Elementor | Bulk Select                                                                                                    |              |
| ugins 2<br>debars           | Fashion Demo — Elementor flipdemo — Elementor Cart — Elementor                 | URL                                                                                                    |              |
| ippets<br>sers              | Carter Elementor     Refund and Returns Policy — Elementor                     | https://storebazaar.in/product-category/staples/a                                                                              |              |
| ools                        | Select All Add to Menu                                                         | Banner1                                                                                                    |              |
| ll-in-One WP<br>ligration   | Posts 🔻                                                                        | Custom fields [for theme]                                                                                                    |              |
| ettings                     | Landing Pages 🔹                                                                | Save Menu Delete Menu                                                                                                    |              |

| <ul> <li>(1) A storebazar</li> <li>(2) 2</li> <li>(2) 2</li> <li>(3) 2</li> <li>(4) 2</li> <li>(4) 2<th>P     • • New X PantyBazaar       Edit Menus     Manage Locations</th><th>Howdy, mobilegrocery 🌅</th></li></ul> | P     • • New X PantyBazaar       Edit Menus     Manage Locations                                                                                          | Howdy, mobilegrocery 🌅 |
|----------------------------------------------------------------------------------------------------|----------------------------------------------------------------------------------------------------|------------------------|
| 🔊 Appearance                                                                                                    | Select a menu to edit: Image Banner Carousel One V Select or create a new menu. Do not forget to save your changes!                                        |                        |
| Themes<br>Customize<br>Widgets<br>Menus                                                                                                    | Add menu items Menu structure                                                                                                    |                        |
| Install Plugins                                                                                                    | Menu Name Image Banner Carousei One                                                                                                    |                        |
| Theme File Editor                                                                                                    | Most Recent View All Search Drag the items into the order you prefer. Click the arrow on the right of the item to reveal additional configuration options. |                        |
| X Theme Settings<br>PantyBazaar                                                                                                    | Scooty Demo – Elementor   Spectacles Demo – Elementor   Jewellery Demo – Elementor   Banner1   Custom Link                                                 |                        |
| Plugins 2                                                                                                    | Fashion Demo — Elementor                                                                                                    |                        |
| Snippets                                                                                                    | URL<br>Cart — Elementor<br>Refund and Returns Policy — URL<br>https://storebazaar.in/product-category/staples/a                                            |                        |
| 📥 Users                                                                                                    | Elementor  Navigation Label Banner1                                                                                                    |                        |
| 差 Tools                                                                                                    | Select All Add to Menu                                                                                                    |                        |
| All-in-One WP<br>Migration                                                                                                    | Posts   Custom fields [for theme]  Design                                                                                                    |                        |
| II Settings                                                                                                    | Landing Pages                                                                                                    |                        |
| ≡ Menu Image 🕦                                                                                                    | Custom Links                                                                                                    |                        |
| Slider Revolution                                                                                                    | Product categories                                                                                                    |                        |
|                                                                                                    |                                                                                                    |                        |